## Maak van je selfie een kunstwerk

Iedereen is een kunstwerk.

Heb je je altijd al afgevraagd hoe je er als een klassiek of modern schilderij zou uitzien? Dat kan je testen met de app Google Arts & Culture.

Google Arts & Culture is een app van Google waarmee je op een leuke manier veel kan bijleren over kunst en cultuur.

Je kan er bijvoorbeeld virtuele wandelingen mee maken door bekende musea of historische sites mee bezoeken.

Maar nu kan je ook van jezelf een kunstwerk maken want Google heeft een leuke nieuwe functie toegevoegd aan Arts & Culture genaamd 'Art Transfer'. Daarmee kan je een selfie omvormen tot een bekend meesterwerk.

Wil je de functie eens uittesten, dan moet je de app Arts & Culture openen op je smartphone of tablet (of deze downloaden als je hem nog niet hebt) en op het fototoestel drukken.

Dan neem je simpelweg even snel een foto van jezelf.

Google stelt dan 20 AI-filters (artificiële intelligentie) ter beschikking die zijn gebaseerd op bekende meesterwerken.

Zo kan jezelf onder andere omvormen tot De Schreeuw van Edward Munch, Vincent van Gogh, de Mona Lisa, maar ook enkele werken uit de moderne kunst.

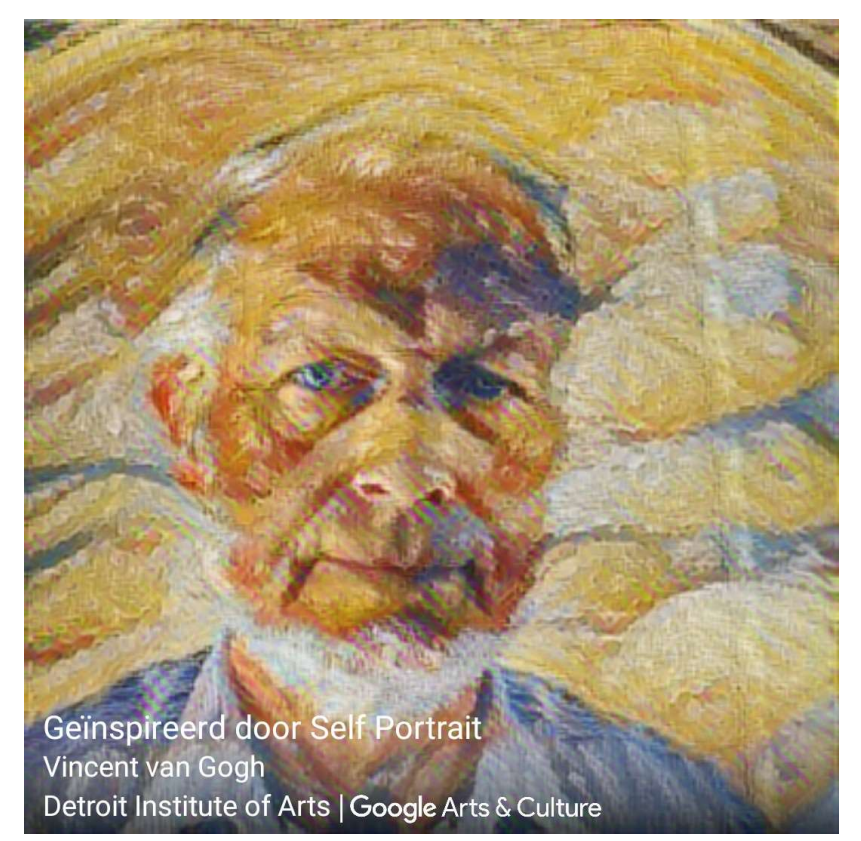

De resultaten krijg je als een afbeelding die je kan delen met wie je maar wil, maar ook in een GIF-vorm die laat zien hoe de AI je selfie omvormde tot het kunstwerk.

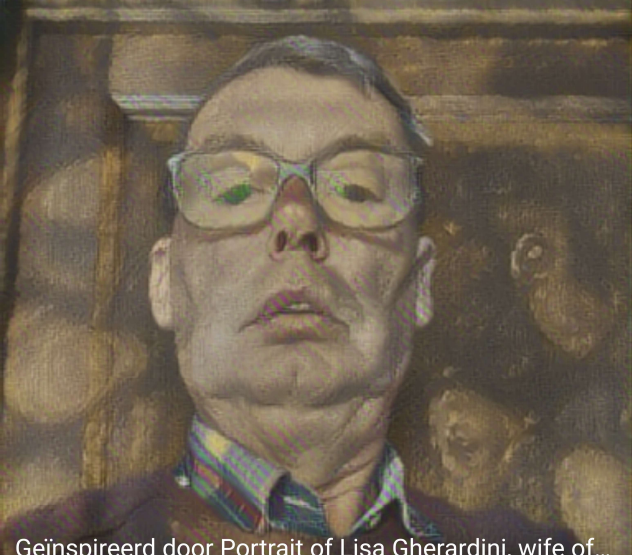

Geïnspireerd door Portrait of Lisa Gherardini, wife of... Leonardo di ser Piero DA VINCI, dit Léonard de Vinci (1452... Rmn-Grand Palais | Google Arts & Culture

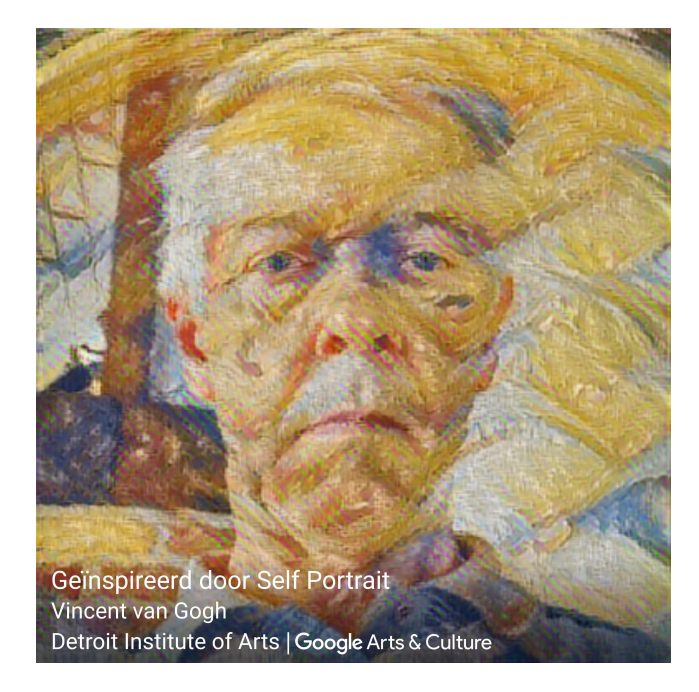

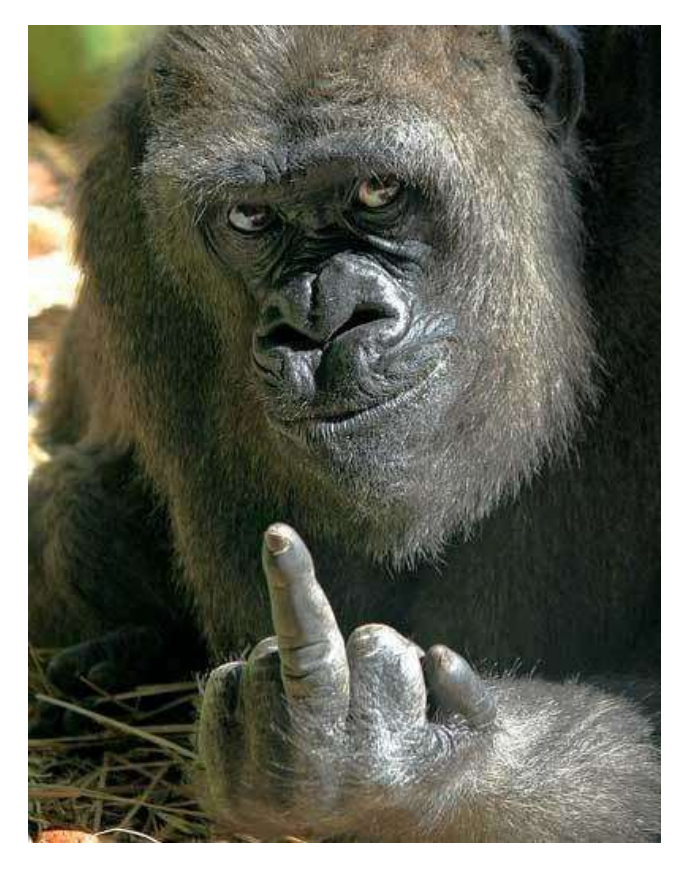

Ik vermoed dat je de personen hierboven wel zult herkennen. De naam van de schilder staat er ook telkens bij vermeld.

Hiernaast een afbeelding die we kregen van Eddy. Ik vermoed dat hij daarvoor een andere (a)ap(p) heeft gebruikt!

Omdat onze vorige opdracht niet echt een succes kan genoemd worden (slechts 5 schilderijen) doe ik een poging om toch een wat uitgebreide handleiding te voorzien.

We beginnen (mocht dit nog niet gebeurd zijn) met de app te downloaden:

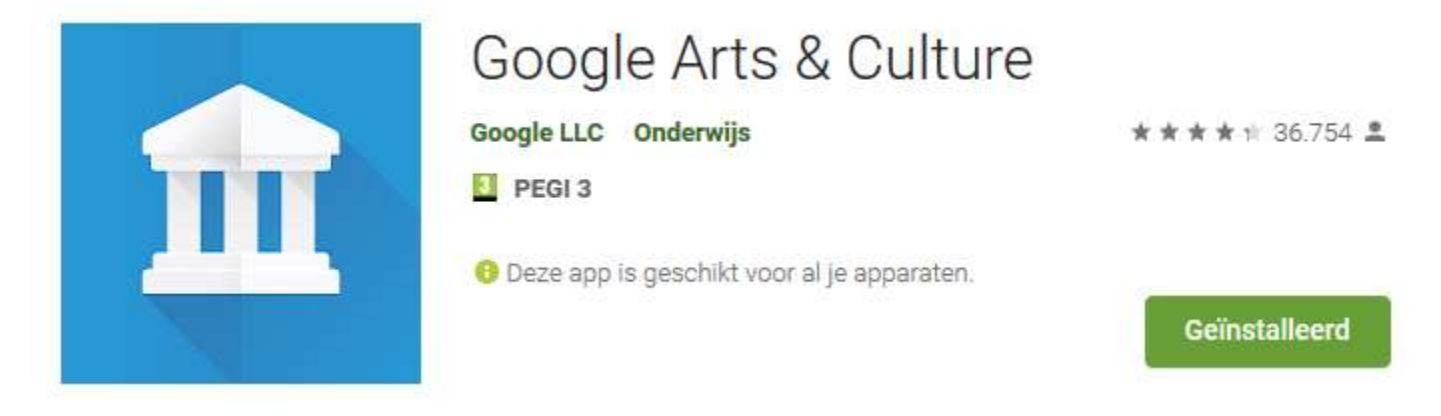

Met Google Arts & Culture heb je de schatten, verhalen en kennis van meer dan 2000 culturele instellingen uit 80 landen binnen handbereik. Ontdek verhalen over ons culturele erfgoed, van de suffragettes die streden voor vrouwenrechten tot podiumkunst in de Opera van Parijs of het NASA-archief met de prachtigste beelden uit de ruimte. Dit platform is de perfecte manier om de kunst, geschiedenis, mensen en wonderen van onze wereld te ontdekken.

Hoogtepunten:

- Art Transfer: maak een foto en transformeer deze met klassieke kunstwerken
- Art Selfie: ontdek portretten die op je lijken
- Color Palette: vind kunstwerken op basis van de kleuren van je foto
- Art Projector: bekijk hoe kunstwerken er op ware grootte uitzien

• Pocket Gallery: dwaal door virtuele galerijen die je helemaal omringen en bekijk kunstwerken van dichtbij

- Art Camera: verken kunstwerken in HD
- 360°-video's: ervaar cultuur in 360 graden
- Virtualrealitytours: kijk rond in wereldberoemde museums
- Street View: volg een rondleiding langs beroemde locaties en monumenten
- Verkennen op basis van tijd en kleur: reis door de tijd en bekijk kunstwerken in alle kleuren van de regenboog

• Kunstkenner: richt je camera op kunstwerken om er meer informatie over te bekijken, zelfs als je offline bent (alleen in bepaalde museums)

De vorige opdracht ging over **Art Selfie**: ontdek portretten die op je lijken. Wist je in dit verband dat Christine ontdekte dat ze van adel was?

Nu kiezen we voor **Art Transfer**: maak een foto en transformeer deze met klassieke kunstwerken.

Q

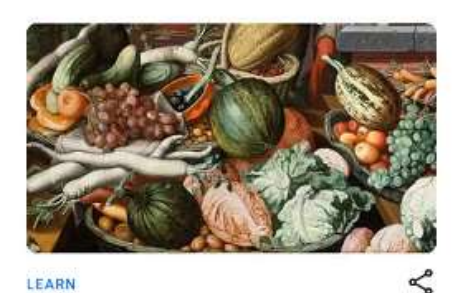

LEARN 11 Foodie Facts From Art History From the Romans' terrible table manners to contemporary coffee culture

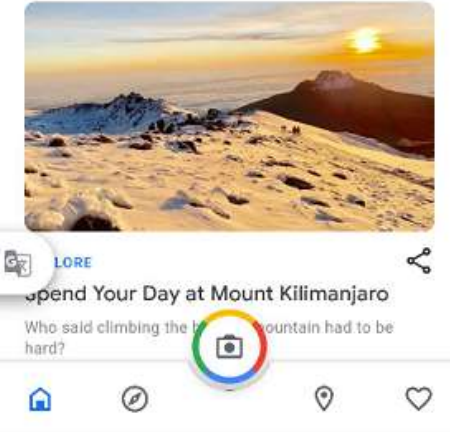

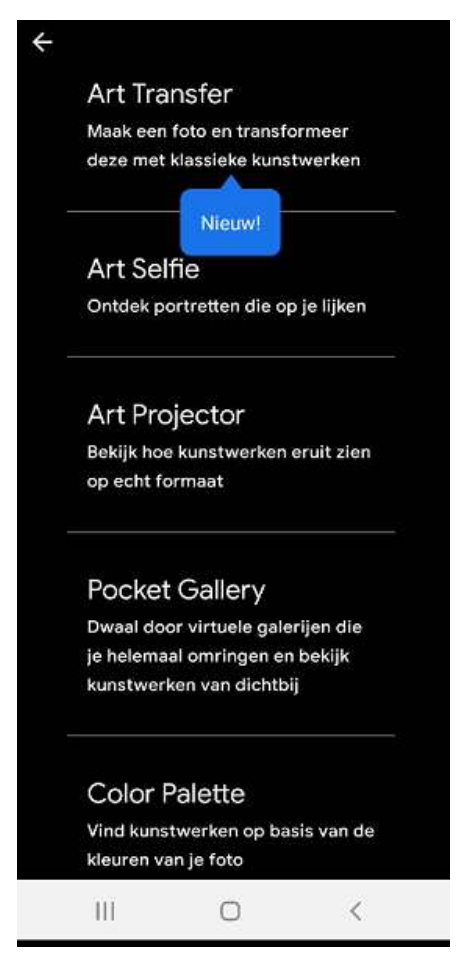

Als we de app openen staat onderaan centraal een camera in een gekleurde cirkel.

Na het aanklikken vraagt de app je de toestemming om foto's te maken en video's op te nemen. We kiezen voor Toestaan.

We krijgen nu een keuzemenu waarbij wordt getoond dat Art Transfer een nieuw onderdeel is van deze app.

We selecteren dit.

Daarmee maken we onze camera actief. Eventueel kan je van camera wisselen (links onderaan).

Maak een foto.

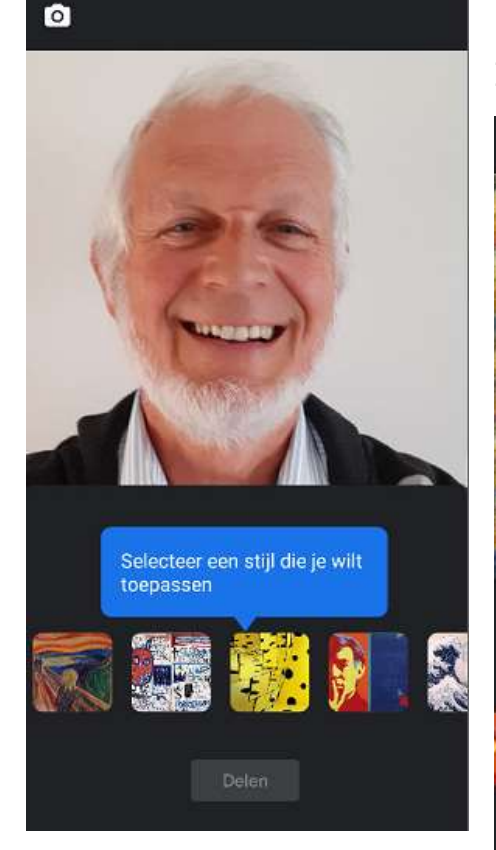

Nadien kan je selecteren welke stijl je wilt toepassen. Ik kies voor Van Gogh en krijg dit eindresultaat:

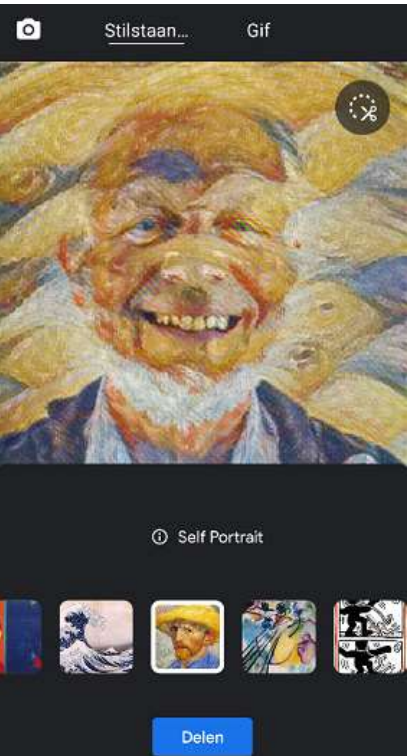

Bovenaan is **Stilstaand beeld** nu geactiveerd.

Je kan ook eens kiezen voor **Gif** om de overgang van foto naar schilderij te zien gebeuren.

Onderaan vind je in het blauwe kader: Delen.

We klikken dit aan.

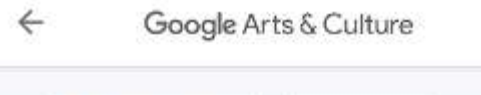

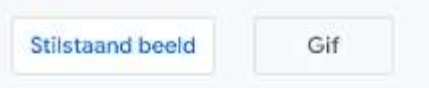

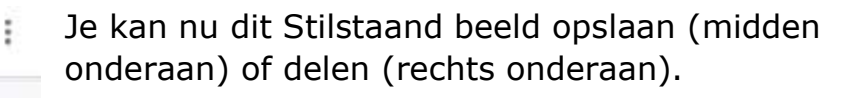

Als je bovenaan kiest voor Gif dan kan je dit evengoed opslaan als delen.

Als je kiest voor opslaan vraagt de app Arts & Culture ook toegang tot foto's, media en bestanden op je apparaat. We kiezen Toestaan.

Daarmee is deze foto opgeslagen in de map met al je foto's. Zelfde werkwijze voor Gif.

Als je kiest voor delen, dan zal je toestel alle apps weergeven die op je toestel staan en die je kan gebruiken om deze foto door te sturen. Bijvoorbeeld: e-mail, WhatsApp, Gmail,...

Veel succes,

Willy Messiaen

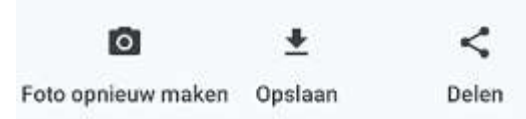

'incent van Gogh Ietroit Institute o